## How to use Dell SafeBIOS in a modern management strategy

By Sven Riebe, Dell MCSG Technical Architect team

Edited by

Gus Chavira, Dell MCSG Technical Architect team and

Amy Price, Dell MCSG Evangelist

Now that we understand what SafeBIOS is, how it works and what capabilities it brings to Dell endpoints, now we'll address some of the ways in which SafeBIOS has been integrated into the flow of client management tools.

Today's employees are working less frequently from inside the company network, spending their workdays at remote sites or working from a home office. With this increase in mobility, how is it possible to track the security status of their endpoints using corporate resources? The answer is to use cloud-based management for devices or security tools, like Microsoft Intune, VMware Workspace One and Carbon Black. In this section we will cover how to collect data from SafeBIOS using Workspace One UEM and the automation of this process based on the SafeBIOS results using Workspace One Intelligence.

# Dell SafeBIOS and Workspace One: Working Together

Dell and VMware have full integrations which combine Dell's client tools with VMware Workspace One, with Dell SafeBIOS being one example. Dell devices managed by Workspace One UEM with SafeBIOS report their BIOS verification status to the management console. Previously we have shown you above a couple of features of SafeBIOS but note that Workspace One UEM (formally AirWatch) is supporting BIOS verification only directly in the Workspace One UEM UI (User Interface).

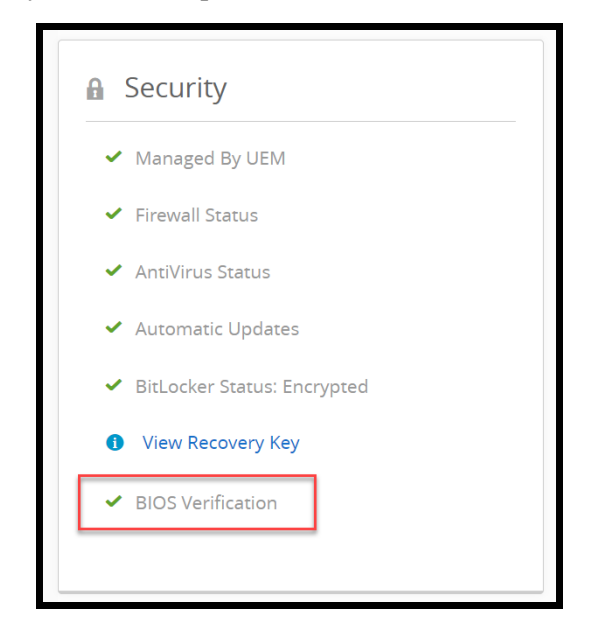

All other SafeBIOS features like Score and IoA are not shown directly in Workspace One UEM, but we can still extract this information using Workspace One Intelligence and Sensors and automate remediation workflows based on the results of SafeBIOS.

Workspace One UEM supports sensors. A sensor is a script which is run on a device and reports results back to Workspace One Intelligence. Workspace One supports sensors for Windows and MacOS. Here we will show examples of a couple of different sensors which allows collection from the full security data available from SafeBIOS that can then be used in Workspace One Intelligence.

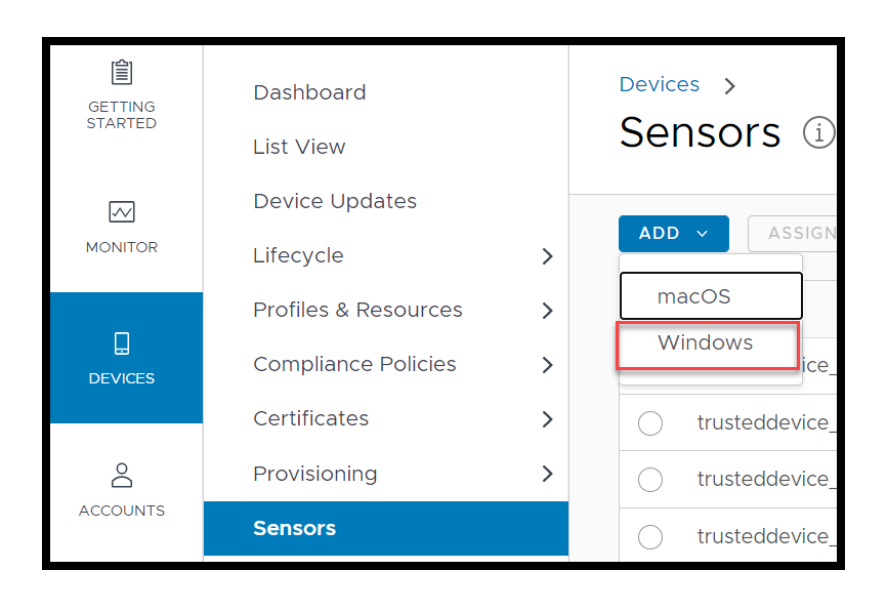

You must supply a name for the sensor. This name you will find/use later in Workspace One Intelligence to use the data generated by the sensor.

| 1 | Edit Sensor |                           |                                                        | $\times$ |
|---|-------------|---------------------------|--------------------------------------------------------|----------|
|   | 1 General   | Name                      | truster/device biosvarification                        |          |
|   | 2 Details   | Hume                      |                                                        |          |
|   |             | Description<br>(Optional) | Sensor Dell TrustedDevice for BIOS verification status | ß        |
|   |             |                           | CANCEL                                                 | EXT      |

In this example we are using a PowerShell script in the system context to generate requested data on the devices. Example sensors are located at this GitHub repository.

# SvenRiebe/SafeBIOS (github.com)

Please feel free to download for your own use and at your own risk with no warranties implied.

| Edit Sensor |                            |                                |                                       |
|-------------|----------------------------|--------------------------------|---------------------------------------|
| 1 General   | Language                   | PowerShell                     | ~                                     |
| 2 Details   |                            |                                |                                       |
|             | Execution Context          | System                         | ~                                     |
|             | Execution                  | Auto                           | ~                                     |
|             |                            |                                |                                       |
|             | Response Data              | String                         | ~                                     |
|             | .,,                        |                                |                                       |
|             | Code                       | UPLOAD                         |                                       |
|             | 12<br>13 Eurotion DellTrus | tadDavica SecurityAssassm      | ent/) /                               |
|             | 14 \$ProviderNam           | e = "Trusted Device   Security | Assessment"                           |
|             | 15 \$LogName = "           | Dell" # %SystemRoot%\Syste     | em32\Winevt\Logs\Dell.evtx            |
|             | 16                         |                                |                                       |
|             | 17 \$Result = Get-         | WinEvent -ProviderName \$F     | ProviderName -MaxEvents 1 #   format- |
|             | 18 # Write-Host            | "r'nTime: \$(\$Result.TimeCre  | ated)" -NoNewline                     |

| New Assignment |                    | ×                            |
|----------------|--------------------|------------------------------|
| 1 Definition   | Assignment Name    | All Dell Devisor             |
| 2 Deployment   | Select Smart Group | Start typing to add a group  |
|                |                    | Sensor All Devices (w/o VMs) |
|                |                    |                              |
|                |                    |                              |
|                |                    |                              |
|                |                    | CANCEL                       |

| New Assignment |                                                     |                                   | ×               |
|----------------|-----------------------------------------------------|-----------------------------------|-----------------|
| 1 Definition   | Select which triggers shou                          | ld cause this sensor to run on as | ssigned devices |
| 2 Deployment   | Trigger Event<br>Type Event<br>Schedule             | Ť                                 | Ę₂              |
|                | Triggers V Login<br>Log Out<br>Startup<br>User Swit | ch                                |                 |
|                |                                                     | CANCEL                            | BACK            |

| GETTING<br>STARTED | Dashboard<br>List View      |   | Devices ><br>Sensors (i)       |            |            |
|--------------------|-----------------------------|---|--------------------------------|------------|------------|
| MONITOR            | Device Updates<br>Lifecycle | > | ADD - ASSIGN EDIT              |            |            |
| 100                | Profiles & Resources        | > | Name                           | Language T | Platform T |
|                    | Compliance Policies         | > | trusteddevice_meveridication   | PowerShell | Windows    |
|                    | Certificates                | > | trusteddevice_score_fail       | PowerShell | Windows    |
| Ô                  | Provisioning                | > | trusteddevice_diskencryption   | PowerShell | Windows    |
| ACCOUNTS           | Sensors                     |   | trusteddevice_av               | PowerShell | Windows    |
| 333                | Peripherals                 | > | trusteddevice_tpm              | PowerShell | Windows    |
| APPS & BOOKS       | Devices Settings            | Ø | trusteddevice_firewall         | PowerShell | Windows    |
|                    |                             |   | trusteddevice_biosverification | PowerShell | Windows    |
| CONTENT            |                             |   | trusteddevice_biospassword     | PowerShell | Windows    |
|                    |                             |   | trusteddevice_ioa              | PowerShell | Windows    |
| EMAIL              |                             |   | trusteddevice_score            | PowerShell | Windows    |

# How you can use these sensors with Workspace One Intelligence

We will show you in this section how to build a SafeBIOS themed Dashboard along with automation to help with the security posture of an endpoint using Workspace One Intelligence and help your security IT Team get detailed information about the Device security from Dell SafeBIOS info.

We first need to create a Dashboard. Workspace One Intelligence Administrators can make their own dashboards and widgets using the results from Sensors to make these results visible.

In this case we have created a Dashboard that is collecting all SafeBIOS Sensor info to provide a view about score, risk and security status.

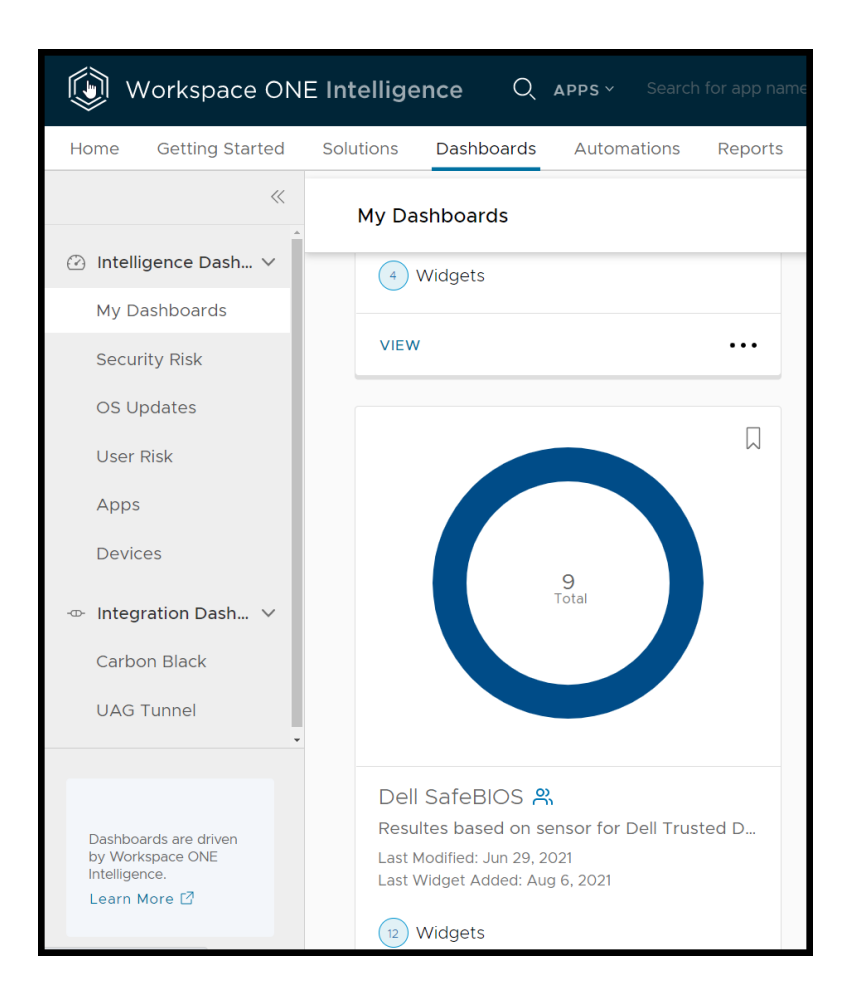

You could use different data pools to generate your own Dashboard. For my example I am using my generated sensors only.

| INTELLIGENCE DASHBOARDS                                                                                                    |                                 |           | (e) (a) (c) (c) (c) (c) (c) (c) (c) (c) (c) (c                                                                                                    |  |  |  |  |  |  |  |
|----------------------------------------------------------------------------------------------------|---------------------------------|-----------|----------------------------------------------------------------------------------------------------|--|--|--|--|--|--|--|
| My Dashboards > Dell SafeBIOS Owner                                                                                                    |                                 |           |                                                                                                    |  |  |  |  |  |  |  |
| Headles taxed or server to be Truind General Agent<br>Counted by its Denotebe - Lad Madified, July 23 2020 - Lad Madified Wy, to period to Middley Biol Prosent Northy |                                 |           |                                                                                                    |  |  |  |  |  |  |  |
| Date Range -                                                                                                    |                                 |           |                                                                                                    |  |  |  |  |  |  |  |
| Perice Organization Group Name includes All     AND Organization Group Hemarchy includes All                                                                           |                                 |           | Ear W                                                                                                    |  |  |  |  |  |  |  |
| AUD WIGHTY CASTONETE                                                                                                    |                                 |           | QUICK FILTERS-                                                                                                    |  |  |  |  |  |  |  |
| V Additor                                                                                                    |                                 |           |                                                                                                    |  |  |  |  |  |  |  |
| SafeBIOS Risk Assessment Fail                                                                                                    | 3 SafeBIOS indicators of Attack | П         | SafeBIOS Risk Score                                                                                                    |  |  |  |  |  |  |  |
| A tusteddevice_score_ts- @ Donut -                                                                                                    | A trusteddevice_los - B Donut - |           | A tusteddevice_score                                                                                                    |  |  |  |  |  |  |  |
| 9<br>Your                                                                                                    | 9<br>Total                      | (10) 11   | Transmission of the second second sec |  |  |  |  |  |  |  |
| VIEW 2 topp ***                                                                                                    | VIEW                            | 21033 *** | VEW (2193) ***                                                                                                    |  |  |  |  |  |  |  |

If you want to make your own view you can add a Widget to the Dashboard, you have two options; the first option is you can use a template, or a second option is you make your own Widget like I have done.

You are free to choose output style like, Donut, Table, etc.

When devices have provided the first data, you can use your sensor and select the value for your Widget. You have the flexibility to build groups and subgroups. For my Indicators of Attack, I have grouped with the sensor only, but you can combine this with other sensors or UEM device data. You could also use filters e.g., to filter senseless values or unusual information.

| SafeBIOS Indicators of Attack                        |                              |         |           |         |          |  |  |  |
|------------------------------------------------------|------------------------------|---------|-----------|---------|----------|--|--|--|
| Create a widget from scr                             | Create a widget from scratch |         |           |         |          |  |  |  |
| Data Visualizati                                     | on                           |         |           |         |          |  |  |  |
| SNAPSHOT HISTOR                                      | RICAL                        |         | Ģ         |         |          |  |  |  |
| Chart Type                                           |                              |         |           |         |          |  |  |  |
| HORIZONTAL                                           | MI VERTICAL                  | @ DONUT | 12 METRIC | ₩ TABLE | TREE MAP |  |  |  |
| Measure Count ~ of trusteddevice_ioa                 |                              |         |           |         |          |  |  |  |
| Group by (Optional) trusteddevice_joa × ADD SUBGROUP |                              |         |           |         |          |  |  |  |
| Results per group                                    | 10                           |         |           |         |          |  |  |  |

#### Automation is the key in modernization

We now have a couple of pieces of information, but I don't want to check this each time, however for my risk management I need to investigate security related-issues soon as possible.

I made an example for you, showing how you could make an automatization based on sensors.

You could go to automate or choose this option direct in the sensor Dashboard. You will guide to generate a process like *send an e-mail*, or starting processes in ServiceNow. Workspace One UEM however is using Rest-API. In my case, if Indicators of Attack is showing a risk, Workspace One UEM should run an App which made BIOS settings to solve this problem.

## **Option 1 over Automation**

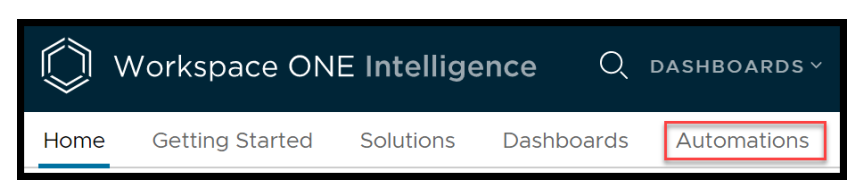

**Option 2 direct from your dashboard.** 

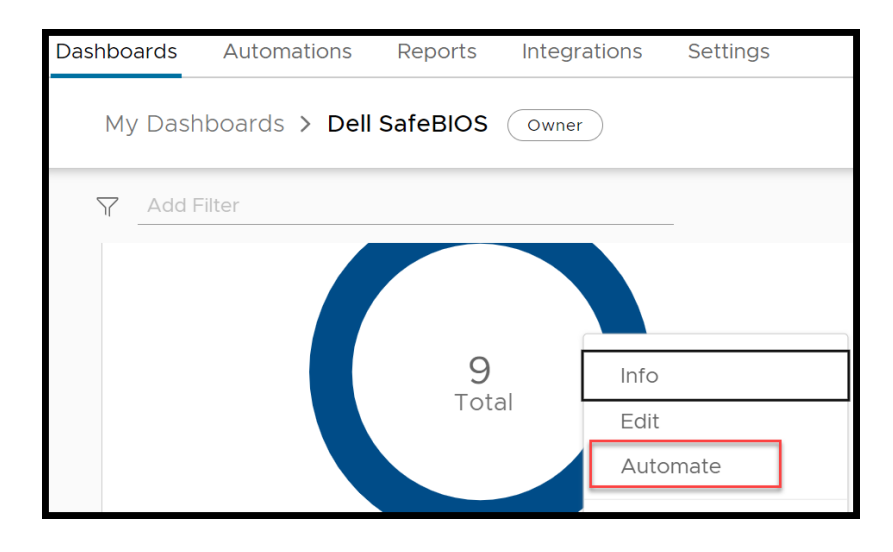

If you are using the dashboard option, the filter will be the dashboard trigger - in my case the sensor indicators of attack. The automation needs a name e.g., BIOS Security Settings and you can choose if you want the automation full automatically, or manual and chosen by yourself.

| Trigger (When) 🗊                                                                             |                                                                |    |  |  |  |  |  |
|----------------------------------------------------------------------------------------------|----------------------------------------------------------------|----|--|--|--|--|--|
| Workspace ONE UEM: Devices Data                                                              |                                                                |    |  |  |  |  |  |
|                                                                                              | Manual                                                         |    |  |  |  |  |  |
|                                                                                              | Trigger Option                                                 | 1  |  |  |  |  |  |
| AutomaticFilter (Automatically execute the workflow when<br>incoming events match the filter |                                                                |    |  |  |  |  |  |
|                                                                                              | Schedule<br>Define when the filtered results should<br>execute |    |  |  |  |  |  |
| Action                                                                                       | Action Manual Execute the workflow On-Demand (good             |    |  |  |  |  |  |
|                                                                                              |                                                                | 20 |  |  |  |  |  |

The workflow now has a name and a filter to identify the right devices which are needed for this workflow. In my scenario all devices will be selected which are failing for the IoA check.

| <sup>₽</sup><br>BIOS Socurity Sottings |          |
|----------------------------------------|----------|
| blos security securitys                |          |
| Add description (optional)             |          |
| Trigger (When) 🛈                       |          |
|                                        |          |
| Workspace ONE UEM: Device Sensors Data |          |
|                                        |          |
| Manual ~ (1)                           |          |
|                                        |          |
|                                        | CLOSE    |
| Filter (If) ①                          |          |
| ▼ trusteddevice_ioa includes (FAIL)    | <u> </u> |
|                                        | _        |
|                                        |          |
| trusteddevice_joa 🛞 Includes v FAIL X  | · + ≟ ≞  |
|                                        |          |

Workspace One Intelligence supporting REST-API. In my environment I have ServiceNow, Slack and Workspace One UEM/Intelligence.

In my workflow I want to push new BIOS settings to all machines where the IoA check has failed. I will do this by Workspace One UEM where my App repository is available.

| Available Connectors (4) |                                  |            |       |  |  |  |  |
|--------------------------|----------------------------------|------------|-------|--|--|--|--|
| Workspace<br>ONE UEM     | Workspace<br>ONE<br>Intelligence | ServiceNow | Slack |  |  |  |  |

We have different options now like install a profile, delete device, etc. we are choosing Install Internal Application.

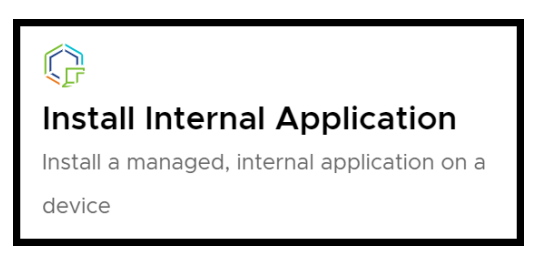

The device ID is managed by the workflow required to select the application. I have uploaded a PowerShell Script which makes the BIOS setting with the support of Dell Command Monitor which is installed on all my devices.

| Ç | Workspace ONE UEM $\rightarrow$ Install Internal Application () |                                                                 |  |  |  |  |  |  |
|---|-----------------------------------------------------------------|-----------------------------------------------------------------|--|--|--|--|--|--|
|   | Body                                                            |                                                                 |  |  |  |  |  |  |
|   | Device ID                                                       | \$(device_id)                                                   |  |  |  |  |  |  |
|   | Path Variables                                                  |                                                                 |  |  |  |  |  |  |
|   |                                                                 | • Search for existing values                                    |  |  |  |  |  |  |
|   | Application Name                                                | BIOS_Settings {1638b388-b8f1-4e26-a9f4-1f820da7b645} v Optional |  |  |  |  |  |  |
|   | TEST                                                            |                                                                 |  |  |  |  |  |  |
|   |                                                                 |                                                                 |  |  |  |  |  |  |

If you have selected the application and tested the workflow you can enable and disable the workflow. The automatic setting is the workflow is disabled, so you need to decide whether you want to workflow to run automatically.

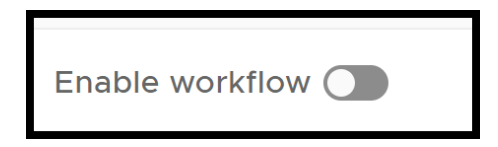

## You can add/delete and edit your workflow as needed.

| Dashbo       | ards                | Automations                   | Reports | Integrations | Sett      |
|--------------|---------------------|-------------------------------|---------|--------------|-----------|
| ⊳ INT<br>M   | elligei<br>/ork     | NCE AUTOMATI<br>flows         | ONS     |              |           |
| A            | DD ~                |                               |         |              |           |
| $\mathbf{n}$ | Search              | name and descr                | iption  |              |           |
| Sort by:     | Enabled             | ~                             |         |              |           |
|              |                     |                               |         |              |           |
| BIOS<br>Last | 6 Securi<br>Run: Ne | ty Settings<br>ver • Last Moo | dified: | Disab        | led<br>IO |

## **Generate Security Report.**

If you have security administrators or CSOs in your company it could make sense to supply a security report on a scheduled basis. In Report it is quite simple to combine different values to get a useful report. For my project I want to generate a report of all SafeBIOS Sensors and send this report on weekly basis to my security team.

The report needs a name, and if you want to select a specific device to scan, then use the filter choice.

| Edit Report                                                   | CANCEL | SAVE  |
|---------------------------------------------------------------|--------|-------|
| Dell Save BIOS Score per Device 103<br>starter/blark template |        |       |
| Filters ()                                                    |        | CLOSE |
| T Emoly-Rule                                                  |        | 80    |
|                                                               | + 14   |       |
| Report Preview ①                                              |        |       |

We can select all fields we need for our report. We have wide options of Workspace One fields, sensors, etc.

|              | Edit Columns      |                                                                                                    | ×                                                  |
|--------------|-------------------|----------------------------------------------------------------------------------------------------|----------------------------------------------------|
| osverificati | Available Columns | Normalized       QSearch         Image: Constraint of the second second | Normalized<br>Normalized<br>UP DOWN<br>CANCEL SAVE |

If we are finished, we can save the report, and now we can share or automate this report for our needs.

| ishboards Aut                  | hboards Automations Reports Integrations Settings           |               |                              |        |                    |                      |               |            |
|--------------------------------|-------------------------------------------------------------|---------------|------------------------------|--------|--------------------|----------------------|---------------|------------|
| Reports > De                   | Reports > Dell Save BIOS Score per Device Owner: Overview V |               |                              |        |                    | •                    |               |            |
| T Empty R                      | lule                                                        |               |                              |        |                    |                      |               | ðir,       |
| Preview (1)<br>This report has | 9 records. 🦪 Refreshed a f                                  | ew seconds ag | 0                            |        |                    |                      |               |            |
| Device Name                    | Model                                                       | OS Version    | Device Organization Group Na | Domain | trusteddevice_sco_ | Last Seen            | trusteddevice | trusteddev |
| itpro-8                        | Latitude 7300                                               | 10.0.19042    |                              |        | 87                 | Sep 27, 2021 11:04 A | PASS          | PASS       |
| itpro-8                        | Latitude 7400 2-in-1                                        | 10.0.19042    |                              |        | 87                 | Oct 20, 2021 4:21 PM | PASS          | PASS       |
| itpro-7                        | Latitude 7320 Detacha                                       | 10.0.19043    |                              |        | 87                 | Feb 1, 2022 1:47 PM  | PASS          | WARNING    |
| itpro-9                        | Latitude 5300                                               | 10.0.19042    |                              | -      | 83                 | Sep 29, 2021 2:51 PM | PASS          | WARNING    |
| itpro-3                        | Precision 5750                                              | 10.0.19043    |                              |        | 87                 | Feb 1, 2022 9:36 AM  | PASS          | PASS       |
| itpro-3                        | Latitude 7310                                               | 10.0.19042    |                              | -      | 87                 | Sep 27, 2021 11:00 A | PASS          | PASS       |
| itpro-h                        | Latitude 9510                                               | 10.0.19043    |                              |        | 83                 | Jan 11, 2022 2:50 PM | PASS          | PASS       |

It does not make sense to check this report manually in a large company, so I am making a schedule of this report which I want to provide to my security team.

| Schedules         |           |
|-------------------|-----------|
|                   | 1         |
|                   | Schedules |
| VIEW ADD SCHEDULE |           |

We have a couple of options for report scheduling. I am configuring the report on weekly basis at 12pm. I am now getting an email each Monday with a link to my new report. The reports will also be stored so I will have a history of my reports in the future.

| Schedule: Dell Sav | ve BIOS S    | icore p     | er Dev       | ice         |   |   |        | ×        |
|--------------------|--------------|-------------|--------------|-------------|---|---|--------|----------|
| Schedule Name      | Dell Trusted | d Device Re | eport for Se | curity Team | 1 |   |        |          |
| Recurrence         | Weekly       |             |              |             |   |   |        | ~        |
| Day(s) of the week | М            | т           | w            | т           | F | S | S      |          |
| Starts At          | 12:00        |             |              |             |   |   |        | CET (j)  |
| Ends               |              | NO EN       | ND DATE      |             |   |   | END BY |          |
|                    |              |             |              |             |   |   |        |          |
|                    |              |             |              |             |   |   |        |          |
|                    |              |             |              |             |   |   |        |          |
|                    |              |             |              |             |   |   | CANCEL | SCHEDULE |

# **Carbon Black integration**

VMware security products have a full integration of Dell Safe BIOS, so it is very simple to use this feature. Dell Device with SafeBios can be also be monitored by Carbon Black. The chapter Live Query provides a standard Query to check the status of Dell Safe BIOS, which allows Carbon Black Administrators to take actions based on the results. An example could be to disconnect device if the BIOS is looking affected by an attack to secure the Company environment.

| vm Carbon B              | lack Cloud                                                                                                    | Notification <sup>300</sup> Help > Sve                                                                                               | en Riebe (nfr-complete.delltechnologies) >  |
|--------------------------|----------------------------------------------------------------------------------------------------|----------------------------------------------------------------------------------------------------|---------------------------------------------|
| N<br>nfr-complete.dellte | NEW QUERY<br>Run a recommended query or create your own with custom SQL Learn more                                                                                                    |                                                                                                    |                                             |
| Dashboard                | Recommended SQL Query                                                                                                    |                                                                                                    | Visit the Query Exchange                    |
| ▲ Alerts ♦ Investigate   | All <b>IT Hygiene</b> Vu<br>(95) (26)                                                                                                    | Inerability Mgmt Threat Hunting<br>(17) (30)                                                                                         | Compliance<br>(22)                          |
| Live Query               |                                                                                                    |                                                                                                    |                                             |
| New Query                | Q Search                                                                                                    |                                                                                                    | os 🗸                                        |
| Query Results            |                                                                                                    |                                                                                                    |                                             |
| ⊘ Enforce >              | Queries run against all endpoints by default. However, you can select a specific polit                                                                                                    | y or endpoints.                                                                                                    |                                             |
| 🏳 Harden 🔰 🗲             | Description: On Windows XP and later operating systems, credential theft tools<br>credentials to certain applications. By default, Windows stores the<br>should be disabled. Learn more: https://atack.mitre.org/technique | such as Mimikatz) can access the WDigest protocol that se<br>e credentials in the Isass.exe process for user convenience<br>s/T1003/ | ends plain text                             |
| 🗗 Inventory >            | Results: Lists 0 for all systems that have UseLogonCredential disabled. If no<br>to protect against credential theft. If results are 1 for Windows 10 of                                                                   | results are returned, CB recommends deploying this IT Hy<br>r Windows 2016, CB recommends conducting an immedia                      | ygiene policy via GPO<br>ite investigation. |
| In the settings →        | +                                                                                                    | Carbon Black recom                                                                                                    | nmends that you run this query daily        |
|                          | IT HYGIENE                                                                                                    |                                                                                                    |                                             |
|                          | Dell SafeBIOS Verification Status 曲                                                                                                    |                                                                                                    | Schedule Run                                |
|                          | Description: Reports the BIOS verification status for supported Dell platforms ru<br>more: https://www.dell.com/support/manuals/us/en/04/trusted-de                                                                        | inning Windows 10 (Latitude, OptiPlex, Precision, and selection<br>wice/trusted_device/introduction                                  | ct XPS). Learn                              |
|                          | Results: Displays the BIOS verification status for Dell endpoints running the<br>recommends policy hardening, guarantine of endpoints that displa                                                                          | Dell Trusted Device agent (PASSED, FAILED, or NOT AVAIL<br>v a FAILED status, or further investigation via Live Respon:              | ABLE). Carbon Black<br>se.                  |
|                          | -                                                                                                    | Carbon Black recom                                                                                                    | nmends that you run this query daily        |
|                          | WITH b1 AS<br>(SELET COUNT(*) AS cmt,<br>1 AS one                                                                                                    |                                                                                                    | Edit SQL                                    |
| « Collapse               | ERM PASICIPU                                                                                                    |                                                                                                    |                                             |

After running the query, the Carbon Black Agent on the local machines reports the device Safe BIOS status to the Carbon Black Console.

If you have Workspace One Intelligence in place you can use the Carbon Black integration. This integration gives you the same availabilities as I am using above in my Workspace One scenario.

| 🕼 Workspace ONE Intellige      | nce Q APPS - Search for app name or package ID                                                                                   |                                                                                                    |
|--------------------------------|----------------------------------------------------------------------------------------------------|----------------------------------------------------------------------------------------------------|
| Home Getting Started Solutions | Dashboards Automations Reports Integrations Setting                                                                              | 15                                                                                                    |
| ~                              | Integrations                                                                                                    |                                                                                                    |
| (b) Integrations               | Integration                                                                                                    | Status: 🥝 Authorized                                                                                                    |
|                                | SET UP                                                                                                    | VIEW                                                                                                    |
|                                | Netskope<br>Set up your Netskope connector to get the most out of<br>our Workspace ONE Intelligence and Netskope<br>integration. | Carbon Black<br>Set up your Carbon Black connector to get the most out<br>of our Workspace ONE Intelligence and Carbon Black<br>Integration. |
|                                | Trust Network                                                                                                    | Trust Network                                                                                                    |
|                                | SET UP                                                                                                    | SET UP                                                                                                    |